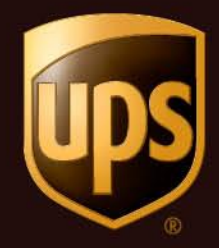

# UPS My Choice How-To Guide

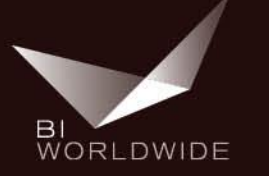

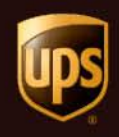

- Log onto UPSers.com
- Click the "Take Charge of Sales Leads" quick link

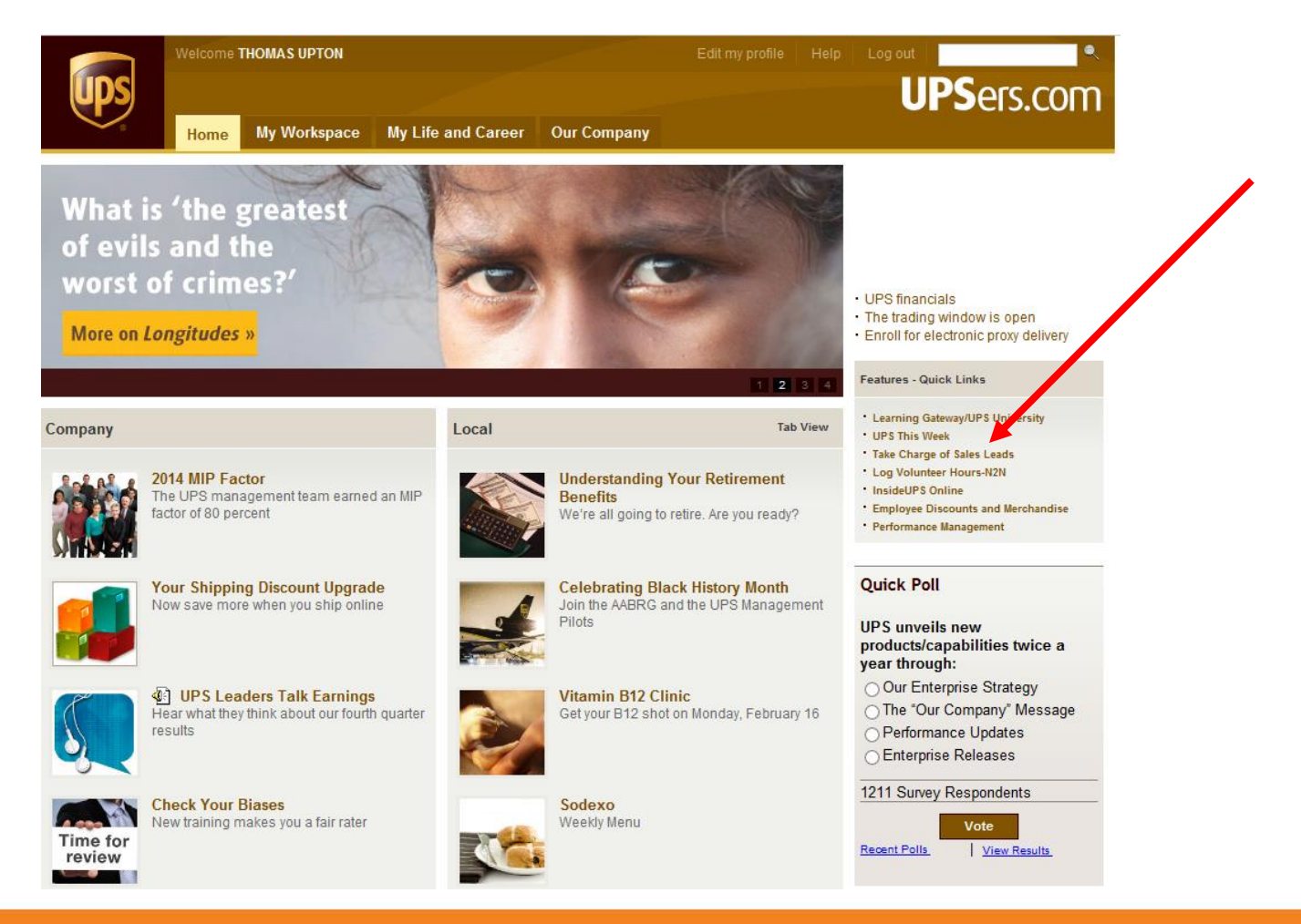

2

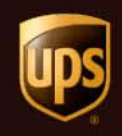

• Click on the "Take Charge Program" link

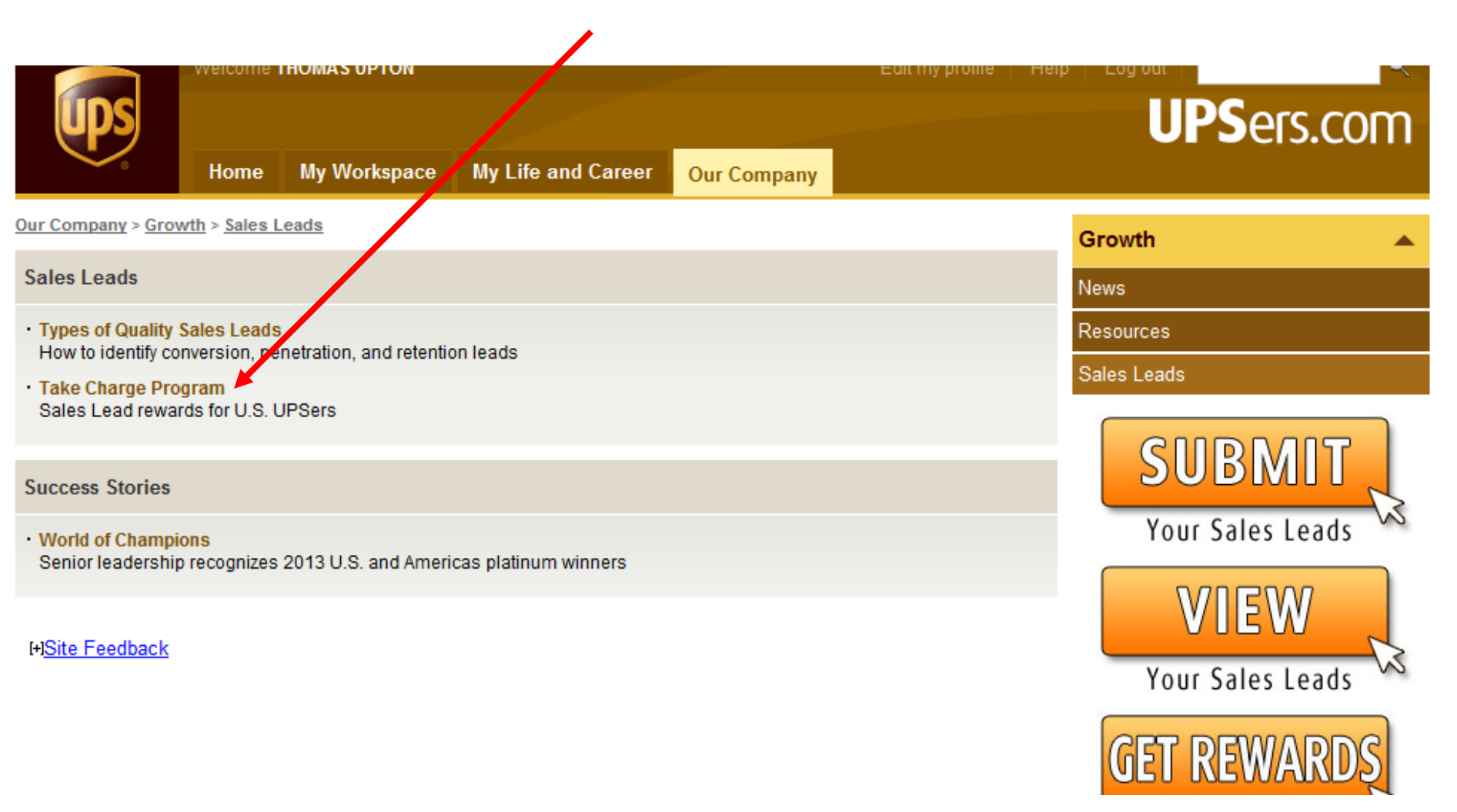

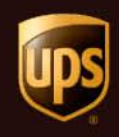

• Click on the "Take Charge Website"

|                                                                                                    | Welcome 1                                        | THOMAS UPTON                                                             |                                                                                   | Ec                                                              | lii my profile   Hel                              | p Log out               | ٩           |
|----------------------------------------------------------------------------------------------------|--------------------------------------------------|--------------------------------------------------------------------------|-----------------------------------------------------------------------------------|-----------------------------------------------------------------|---------------------------------------------------|-------------------------|-------------|
| ups                                                                                                    |                                                  |                                                                          |                                                                                   |                                                                 |                                                   | UPSer                   | s.com       |
|                                                                                                    | Home                                             | My Workspace                                                             | My Life and Career                                                                | Our Company                                                     |                                                   |                         |             |
| <u>Our Company</u> > <u>Grov</u>                                                                                                    | <u>vth</u> > <u>Sales L</u>                      | eads                                                                     |                                                                                   |                                                                 |                                                   | Growth                  |             |
| Take Charge                                                                                                    | e Progr                                          | am                                                                       |                                                                                   |                                                                 |                                                   | News                    |             |
| Sales Lead rew                                                                                                    | ards for                                         | U.S. UPSers                                                              |                                                                                   |                                                                 | <u>s</u> e                                        | Resources               |             |
| The Take Charge of                                                                                                    |                                                  |                                                                          | to be rewarded for cubm                                                           | utting loads that constate r                                    | ve fitabla voluma                                 | Sales Leads             |             |
| Thousands of UPSers from all business units have participated, and driver participation in the U.S. has numbers                                                                                   |                                                  |                                                                          |                                                                                   | reached record                                                  | Related Files                                     |                         |             |
| Outpreit Loode                                                                                                    |                                                  |                                                                          |                                                                                   |                                                                 |                                                   | Keys to Successful Lead | ls<br>Guide |
| All UPSers in the U.S. can participate by submitting quality sales leads here or through locally establish                                                                                        |                                                  |                                                                          |                                                                                   |                                                                 | h d submission                                    | Related Links           |             |
| methods. Drivers may also enter leads through their DIADs. While all UPSers are encouraged to partic<br>employees at pay band 30 or below may receive award points for leads that produce volume. |                                                  |                                                                          |                                                                                   | pite, only                                                      | → Submit Your Sales Leads → View Your Sales Leads | j.                      |             |
| Get Rewarded                                                                                                    |                                                  |                                                                          |                                                                                   |                                                                 |                                                   | → Get Rewards           |             |
| Participants are rew<br>number of packages<br>array of merchandis                                                                                                    | varded for so<br>s your sales<br>se, gifts, trav | old leads that produces<br>leads generate. Aw<br>vel options, and gift-o | e volume by accruing awa<br>ard points can be redeem<br>cards.                    | ard points based on the lev<br>ned on the <u>Take Charge we</u> | er of service and<br><u>bsite</u> for a wide      |                         |             |
| Once a lead has so<br>accumulated during<br>participants will rec                                                                                                    | ld, the first i<br>this measu<br>eive monthly    | full week from the so<br>irement period by the<br>y award point deposi   | ld date starts a 13-week<br>e number and type of pac<br>ts based on points earned | measurement period. Awar<br>kages shipped. After the in<br>d.   | d points are<br>itial deposit,                    |                         |             |

#### Award Point Structure

The award point structure assigns different point values across product lines based on profitability. The chart provides the current value based on the product/service your leads are producing:

| UPS Product                                | Points |
|--------------------------------------------|--------|
| Air Freight<br>(First Shipment - One Time) | 500    |

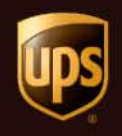

Login page – use your UPS Employee ID & Password
 If you forgot password, click the 'Help" link

## Welcome

Please enter your UPS employee ID number or Sales Resource ID to access this website. You will be locked out after 5 attempts with an incorrect password. Please use the Forgot Password link prior to that happening.

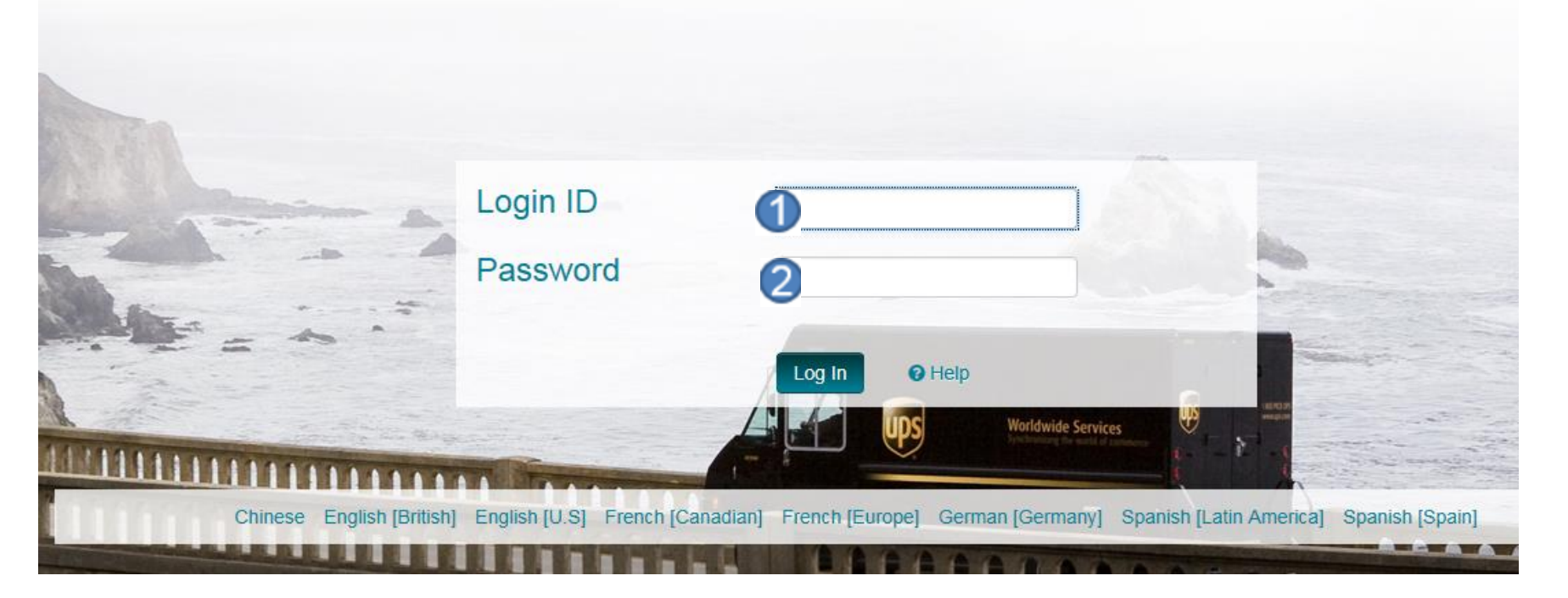

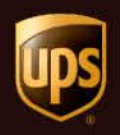

Landing page where My Choice banner will be located. Click on Arrow within the banner and you will receive a popup window

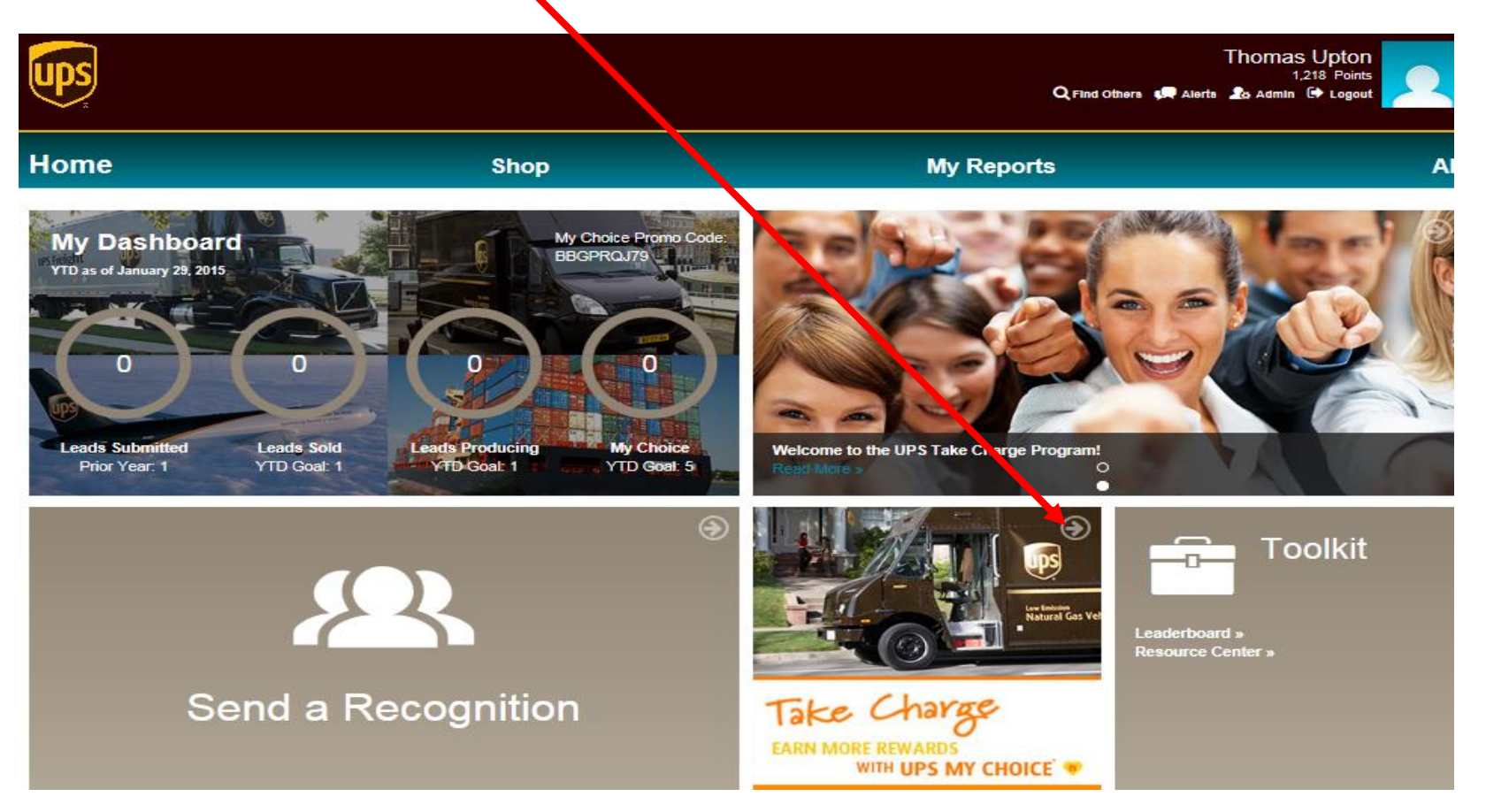

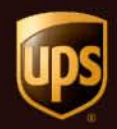

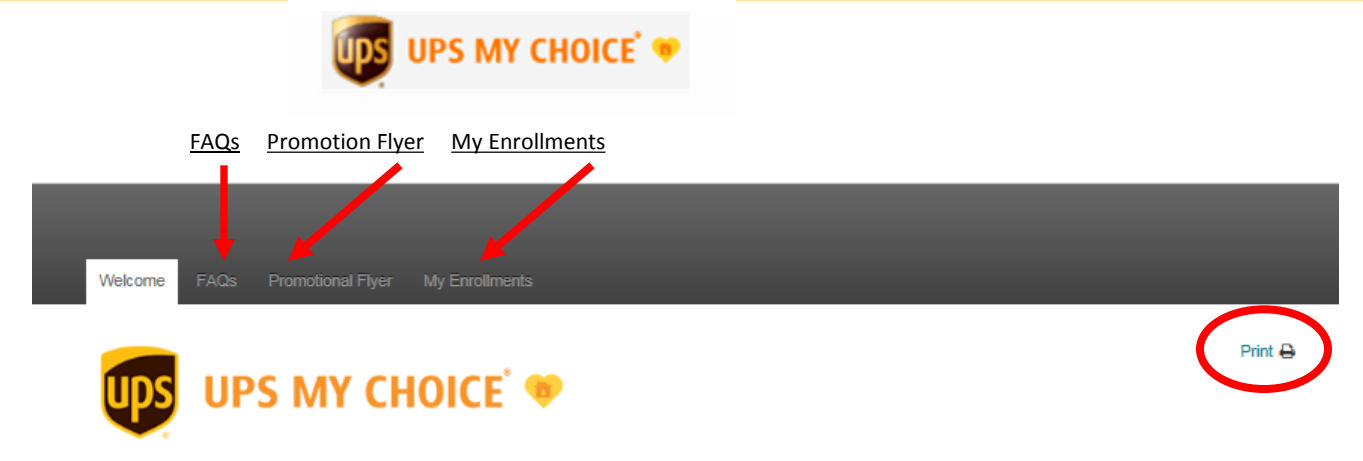

Welcome to the Take Charge: Earn More Rewards with UPS My Choice program. You can earn Take Charge reward points for any new UPS My Choice members who use your personal employee promotion code to register.

Thomas Upton, your Employee Promotion Code is:

### **BBG PRQ J79**

Here's how the program works:

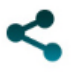

Share your personal employee promotion code found above with potential UPS My Choice users. The link to a promotional flyer at the top of this page can help you get started. In the top right corner of the flyer you can choose to print the flyer or send it in an email.

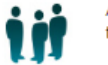

Ask potential users to enter your code in Promotion Code field when they sign up for UPS My Choice at ups.com/mychoice.

To find out more about the number of points you can earn for UPS My Choice sign ups with your promotion code, check out the FAQs link at the top of this page. Check back each month using the My Enrollments link to see how many rewards points you have earned.

Thanks to your active support, the ground-breaking UPS My Choice residential service has nearly 3 million registered members. Help the number continue to grow as we make UPS My Choice the choice for our residential customers.

# MyChoice landing page

- Promotional information
- includes personal promo code
- instructions on how to use their promotional code
- Where to locate their reporting
- FAQs

Click on promotion flyer to share printed piece with others

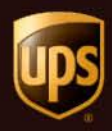

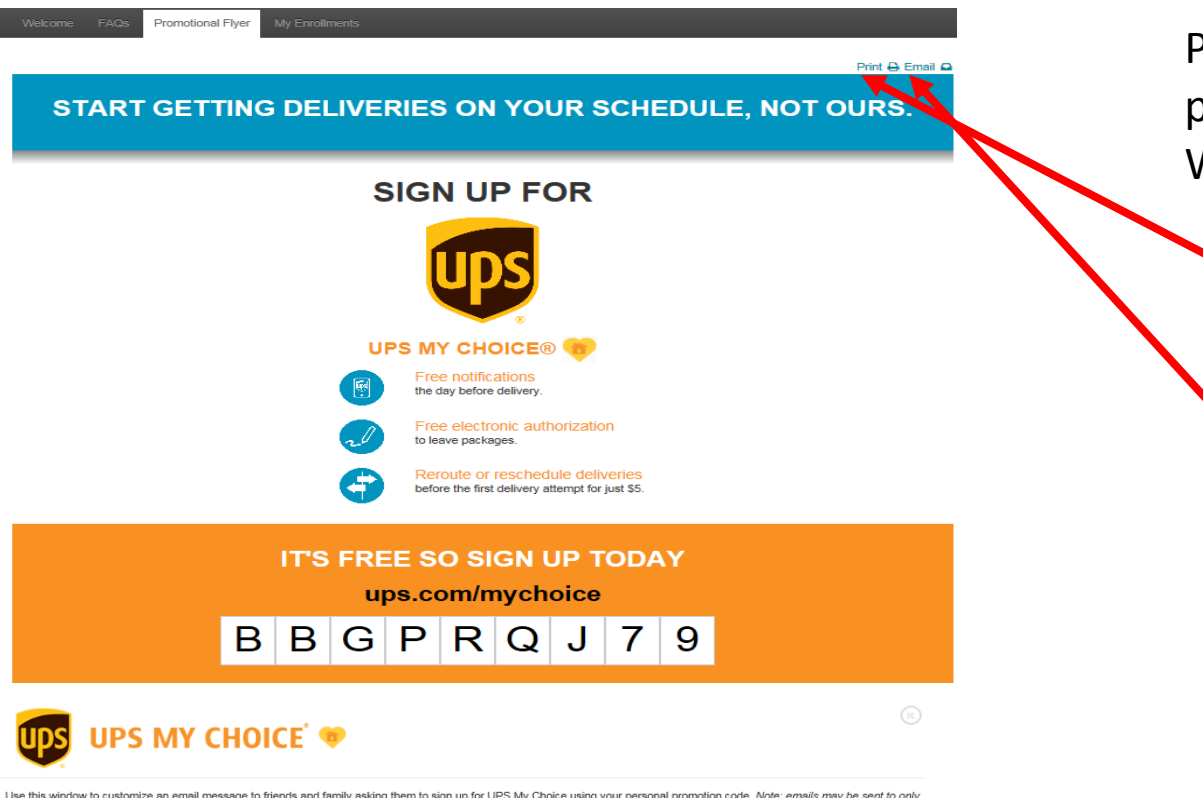

Use this window to customize an email message to friends and family asking them to sign up for UPS My Choice using your personal promotion code. Note: emails may be sent to only one recipient at a time.

The following information will be included in the email sent to your friends and family:

Go to www.ups.com/mychoice to sign up for UPS My Choice, a free membership that lets you manage your home deliveries. Please use my personal 9 character promotion code when you sign up.

| My personal promo code:  | BBG PRQ J79 |
|--------------------------|-------------|
| Recipient Email Address: |             |
| My Personal Message:     |             |

Printer -friendly page including promotion code.

Will open in a new window.

To print – click the print link

💋 To email – click Email link

Submit

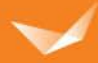

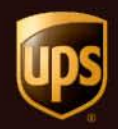

|         |             | ups u             | IPS MY CHOICE 🖤 |
|---------|-------------|-------------------|-----------------|
|         | <u>FAQs</u> | Promotion Flyer   | My Enrollments  |
|         |             |                   |                 |
| Welcome | FAQs        | Promotional Flyer | My Enrollments  |
|         |             |                   |                 |

### To View My Enrollments

Click on the My Enrollments Link

Welcome to the Take Charge: Earn More Rewards with UPS My Choice program. You can earn Take Charge reward points for any new UPS My Choice members who use your personal employee promotion code to register.

Thomas Upton, your Employee Promotion Code is:

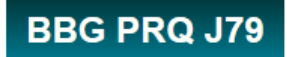

Here's how the program works:

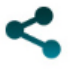

Share your personal employee promotion code found above with potential UPS My Choice users. The link to a promotional flyer at the top of this page can help you get started. In the top right corner of the flyer you can choose to print the flyer or send it in an email.

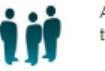

Ask potential users to enter your code in Promotion Code field when they sign up for UPS My Choice at ups.com/mychoice.

To find out more about the number of points you can earn for UPS My Choice sign ups with your promotion code, check out the FAQs link at the top of this page. Check back each month using the My Enrollments link to see how many rewards points you have earned.

Thanks to your active support, the ground-breaking UPS My Choice residential service has nearly 3 million registered members. Help the number continue to grow as we make UPS My Choice the choice for our residential customers.

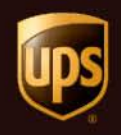

Use the calendar's to select a date range you want to view the enrollments your earned

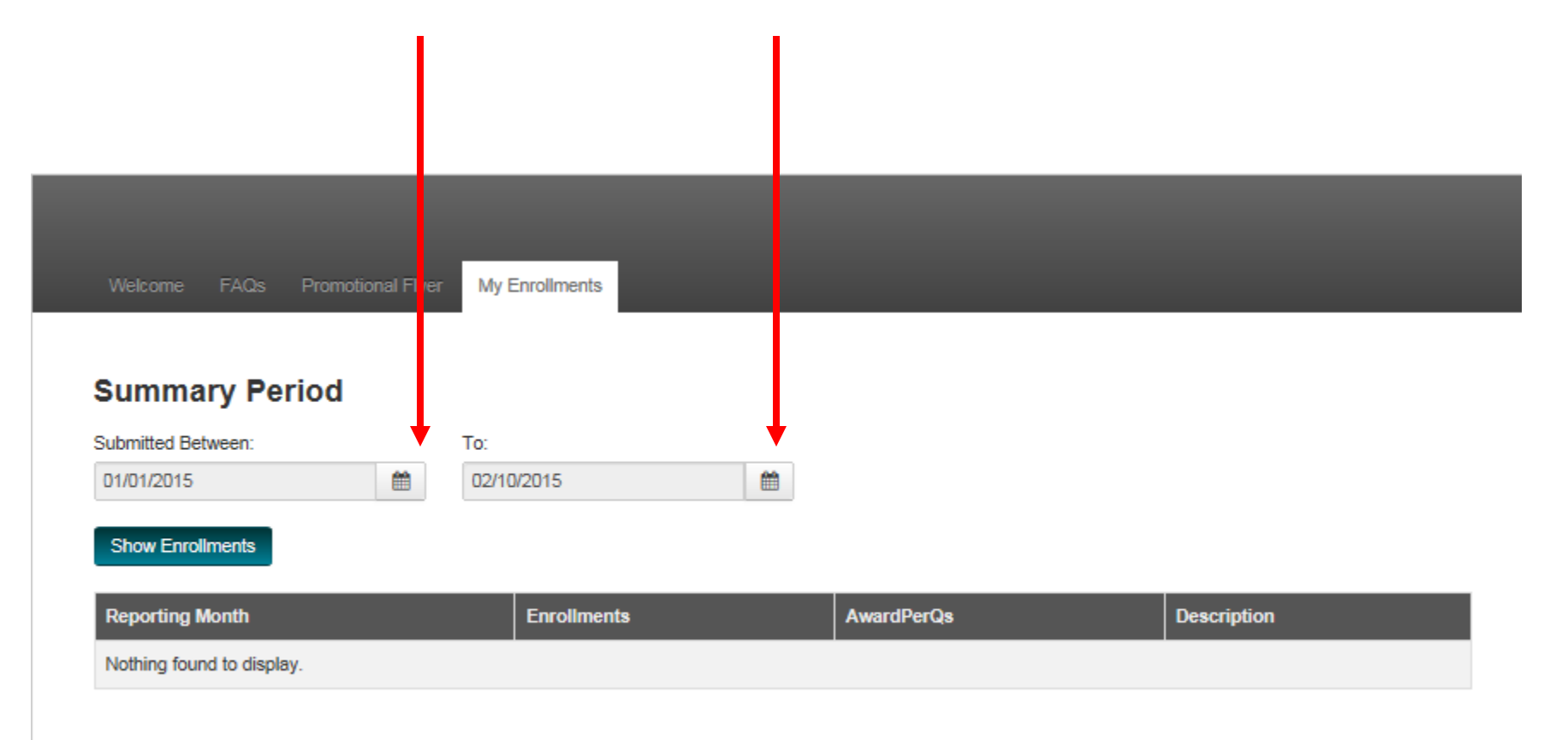

Individual Enrollment history report

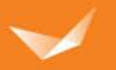

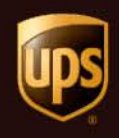

- How to sign up for My Choice
- Go to: <u>http://www.ups.com/mychoice</u>
- Click Sign Up Now
  - Send agains
  - Package appearance
  - Claims
  - Damages
  - Customer Experience
  - Cost Savings

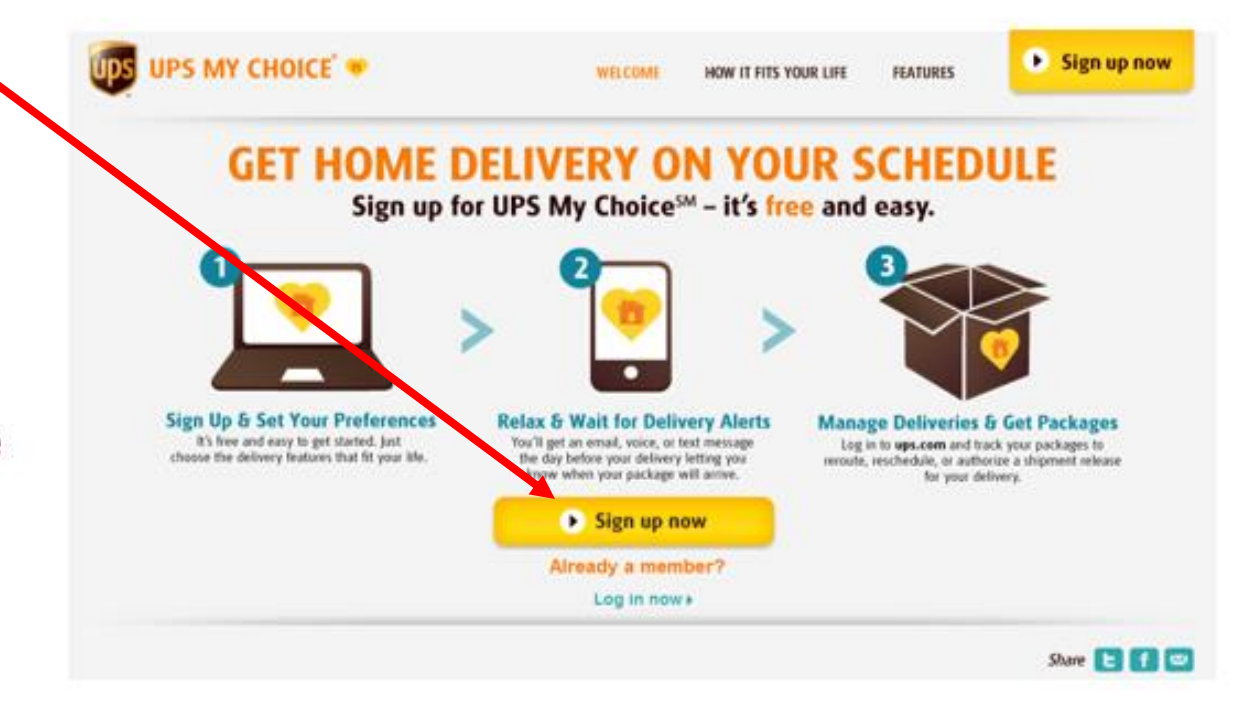

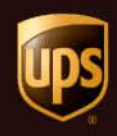

Enter Your Delivery Home Zip Code •

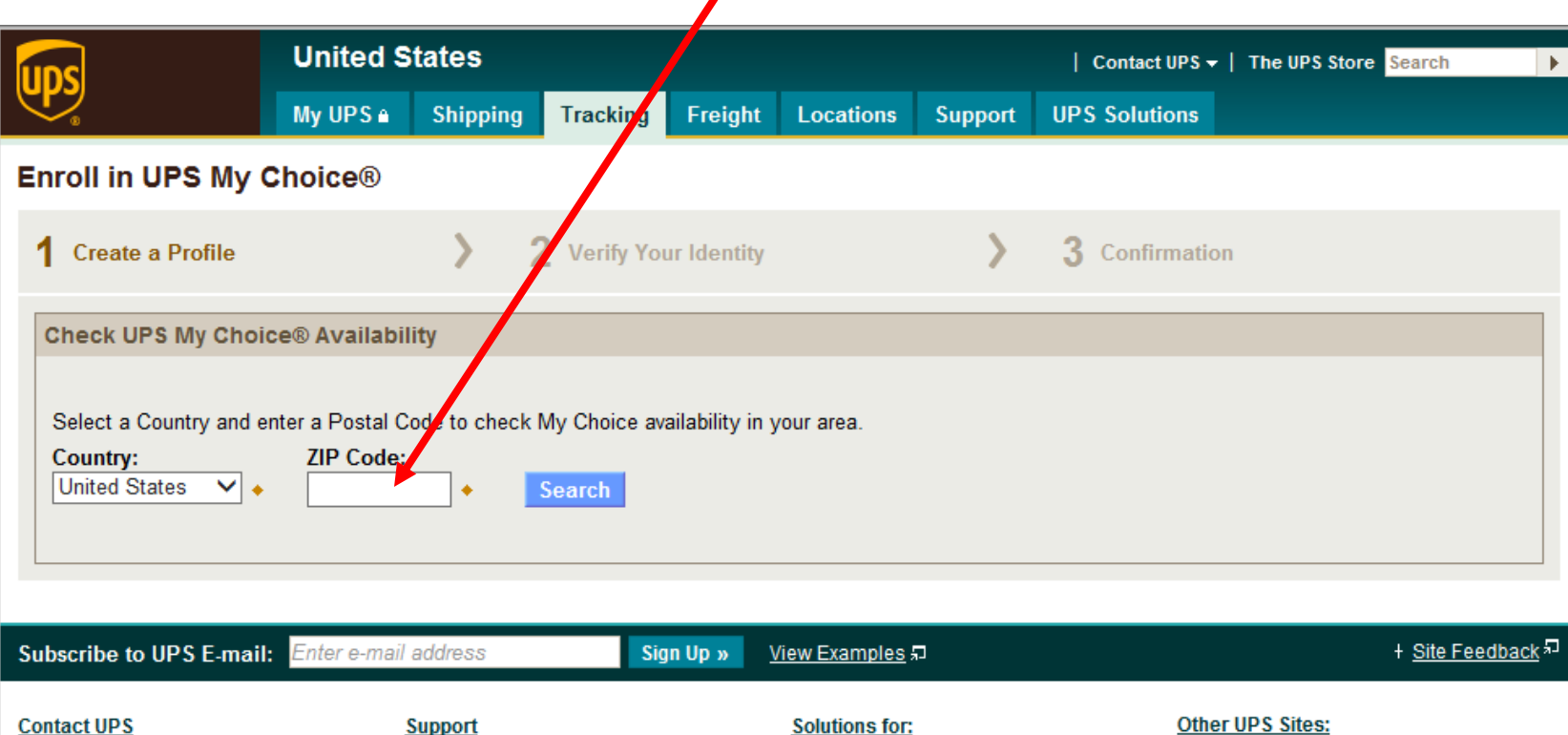

DBrowse Online Support E-mail UPS 🛑 Live Chat 🞵 Call Customer Service

WECOLOGISTICS

Support Get Started Register Open a Shipping Account a Change Your Delivery

Solutions for: Healthcare Small Business High Tech More...

Other UPS Sites:

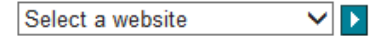

Follow us: 🗗 还 🚻 💱 in

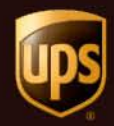

### UPS My Choice Enrollment Template

| Create a Profile                                                                                              | > 2 Verify Your Identity                                                                            | > 3 Confirmation                                                              |
|----------------------------------------------------------------------------------------------------|----------------------------------------------------------------------------------------------------|-------------------------------------------------------------------------------|
| Profile Information                                                                                           |                                                                                                    | Help                                                                          |
| Required fields are indicated with +.  First Name:                                                            | Last Name: Si<br>Re-enter e-mail:                                                                   | affix:<br>ielect One ✓                                                        |
| Country:<br>United States<br>Home Address Line 1:<br>Address Line 2:                                          | City:<br>State:<br>Select One V+<br>ZIP Code:                                                       | *                                                                             |
| Apartment, suite, unit, building, floor,<br>Address Line 3:<br>Department, c/o, etc.<br>Mobile or Home Phone: | etc.                                                                                                |                                                                               |
| Login Information                                                                                             |                                                                                                    |                                                                               |
| Create User Id:<br>Create Password:<br>Re-enter Password:                                                     |                                                                                                    |                                                                               |
| By selecting this checkbox and     Have a Promotion Code?     Appl                                            | t the Submit button, I agree to the <u>UPS Tech</u><br>y Promotion Code <u>Clear Promotion Code</u> | <u>nology Agreement</u> ភ្លា and the <u>UPS My Choice Service Terms.</u> ភ្លា |
|                                                                                                    |                                                                                                    |                                                                               |

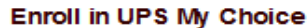

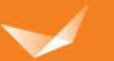